# **Concur Travel & Expense System** Quick Reference Guide: *Transactions on Your Financial Statements*

Information associated with expense reports that were *fully approved* by 5:00 p.m. on the *next to last* business day of the month will appear on your financial statements. Full approval means the expense report has been approved by all required department and campus approvers – which includes the PSC as the final approval step for travel reconciliations. Transactions will appear on your m-Fin Financial Detail Report according to the following conventions.

# Logging In & Running Your m-Fin Financial Detail Report

If you have a Fiscal Role on a SpeedType, or access to the PeopleSoft Finance System, you automatically have access to run reports in the Cognos Reporting System.

- 1. Log in to your campus portal and locate your CU Resources section.
- 2. Under the Reporting area, select the Public Folders link.
- 3. Select the Finance folder, then the m-Fin Financial Detail Report. Enter the appropriate search criteria and run the report. For additional information, see <a href="https://www.cu.edu/controller/help/sbs-reporting.html">https://www.cu.edu/controller/help/sbs-reporting.html</a>.

## Reviewing Concur Travel & Expense System Information on Your m-Fin Financial Detail Report

| ACCT   | JOURNAL LN DESC                                                                                              | BUDGET | ACTUAL | ENCUMB | AVAIL | BAE CODE | SRCE<br>CODE | LN# | JOURNAL<br>ID     | JOURNAL<br>DATE | FY   | PRD | OPER NAME | REF        | PO | INVOICE ID | VNDR<br>NAME               |
|--------|----------------------------------------------------------------------------------------------------|--------|--------|--------|-------|----------|--------------|-----|-------------------|-----------------|------|-----|-----------|------------|----|------------|----------------------------|
| 480103 | CANON FINANCIAL SERVIC<br>EQUIPMENT RENTAL OFFICE<br>EQUIPMENT RENTAL FEBRUARY<br>2012 EXPENSES206449 TRUESD | 0.00   | 302.08 | 0.00   |       | ACTUALS  | ESP<br>3     | 1   | <u>ESP0208120</u> | Feb 28, 2012    | 2012 | 8   | SYSTEM    | 205449     |    | 7          | 8                          |
| 700100 | UMC EUCLID LOT PSC OPEN HOUSES<br>- MARCH, 2012 PARKING PSC OPEN<br>HOUSES - MARCH, 2012                     | 0.00   | 8.00   | 0.00   |       | ACTUALS  | ESE          | 334 | APE5867470        | Apr 3, 2012     | 2012 | 10  |           | 02915125   |    | CUE5221763 | DAMIANO-<br>NITTOLI,LESLIE |
| 700200 | KELLEY TUCSON 3/28/2012                                                                                      | 0.00   | 179.80 | 0.00   |       | ACTUALS  | PSC          | 116 | USBA040512        | Apr 5, 2012     | 2012 | 10  | SYSTEM    | 7025894928 |    |            |                            |

#### 1. Journal Ln Desc:

- Procurement Card transactions = Vendor's name + business purpose + Expense Type + expense report name
- Travel Reconciliation expense report transactions = Vendor's name + expense report name + Expense Type + expense report name
- Ghost Card transactions (i.e., airfare billed directly to SpeedType) = Traveler's last name + destination + departure date
- 2. Actual = Transaction amount (<u>Note</u>: Credits appear as a negative amount, in parentheses.)

#### 3. Srce Code:

- *ESP* = Procurement Card transactions
- ESE = Travel Reconciliation expense report transactions
- *PSC* = Ghost Card transactions

### 4. Journal ID:

- *ESP* + seven-digit number assigned by the PeopleSoft Finance System = Procurement Card transactions
- *APES* + six-digit number assigned by the PeopleSoft Finance System = Travel Reconciliation expense report transactions
- USBA + journal date = Ghost Card transactions

- 5. Journal Date:
  - Procurement Card & Travel Reconciliation expense report transactions = date expense report became fully approved
  - Ghost Card transactions = date entered within PeopleSoft Finance System by the PSC
- 6. Ref:
  - Procurement Card transactions = Cardholder's employee ID number
  - Travel Reconciliation expense report transactions = reimbursement voucher number (blank if no reimbursement is due to employee)
  - Ghost Card transactions = airfare ticket #
- 7. Invoice ID:
  - *CUES* + report key assigned by Concur = Travel Reconciliation expense report transactions
  - Blank = Procurement Card & Ghost Card transactions
- 8. Vndr Name:
  - Employee's name = Travel Reconciliation expense report transactions
  - Blank = Procurement Card & Ghost Card transactions

<u>Note</u>: Travel account code transactions are divided into sections titled "Source Code ESE" and "Source Code Non-ESE." Employee subtotals only appear under the "Source Code ESE" sections.

Finance & Procurement Help Desk: 303.837.2161 For additional learning resources, visit www.cu.edu/psc.